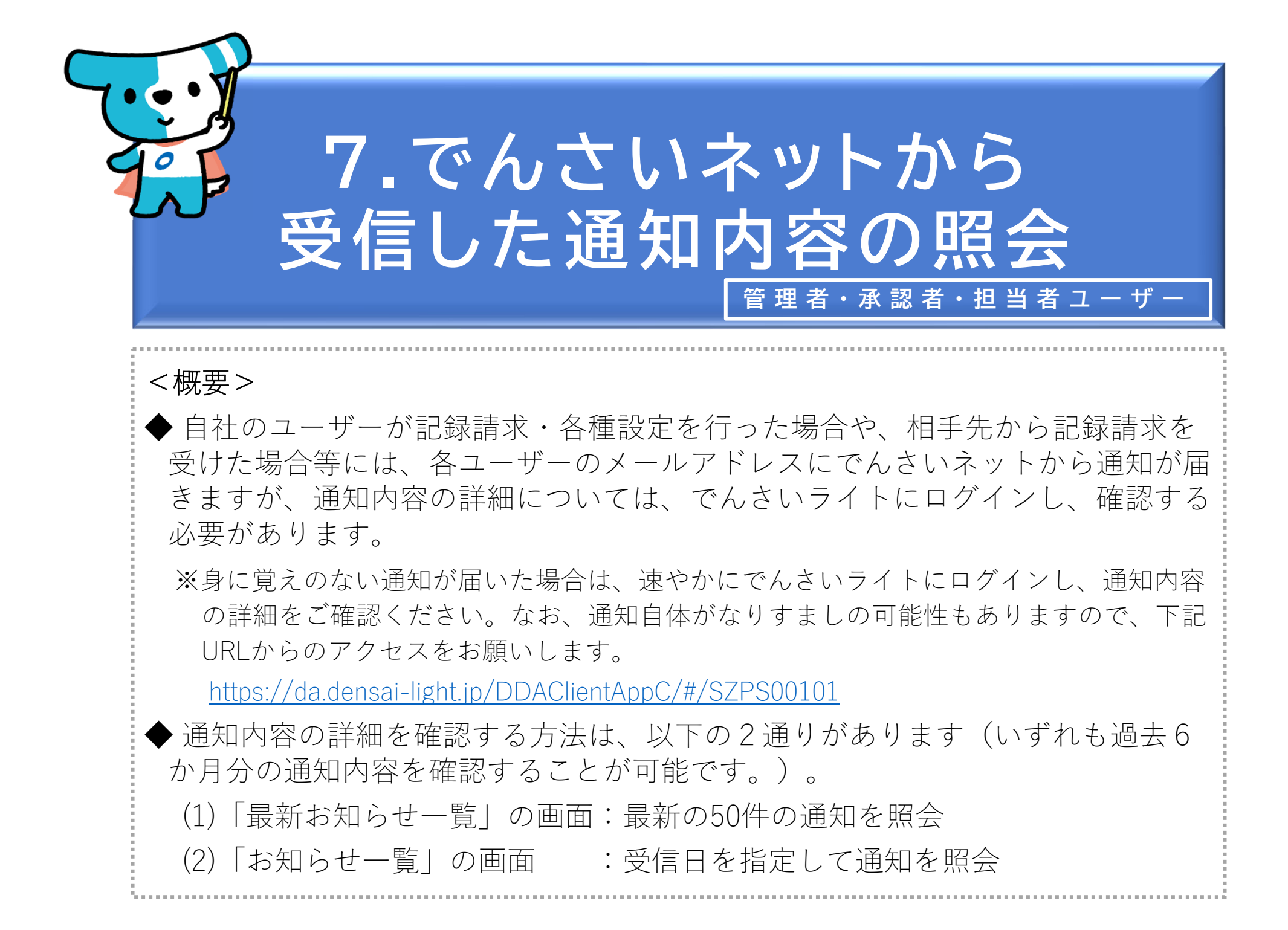

(1)「最新お知らせ一覧」の画面で照会する場合

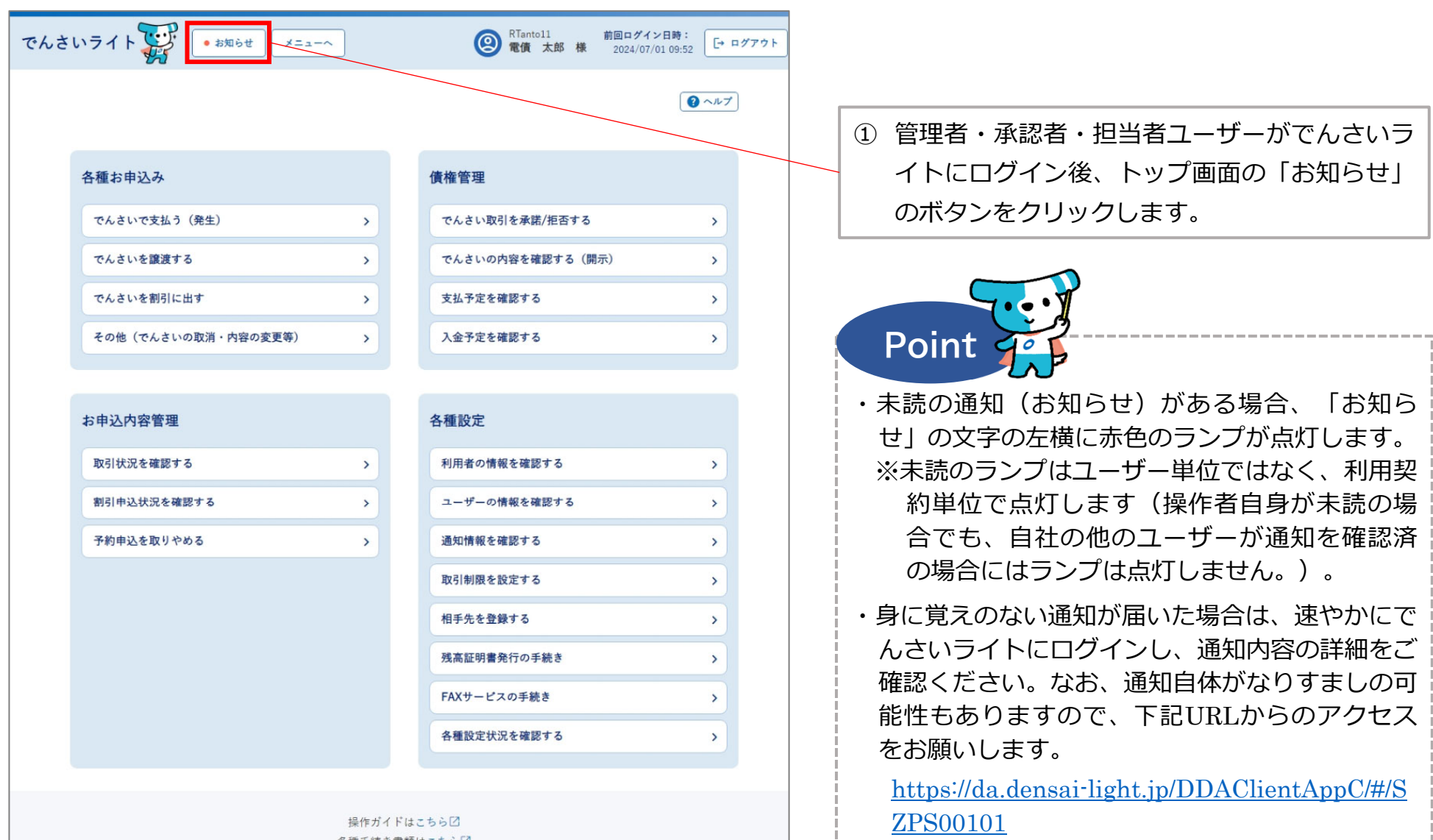

各種手続き書類はこちらび お問合せ電話番号:0120-585-866 お問合せ受付時間:月曜日~金曜日(祝日及び12/31~1/3を除く) 9:00~17:00 システム利用可能時間:月曜日~金曜日(祝日及び12/31~1/3を除く) 8:00~19:00

Copyright © densal.net All Rights Reserved.

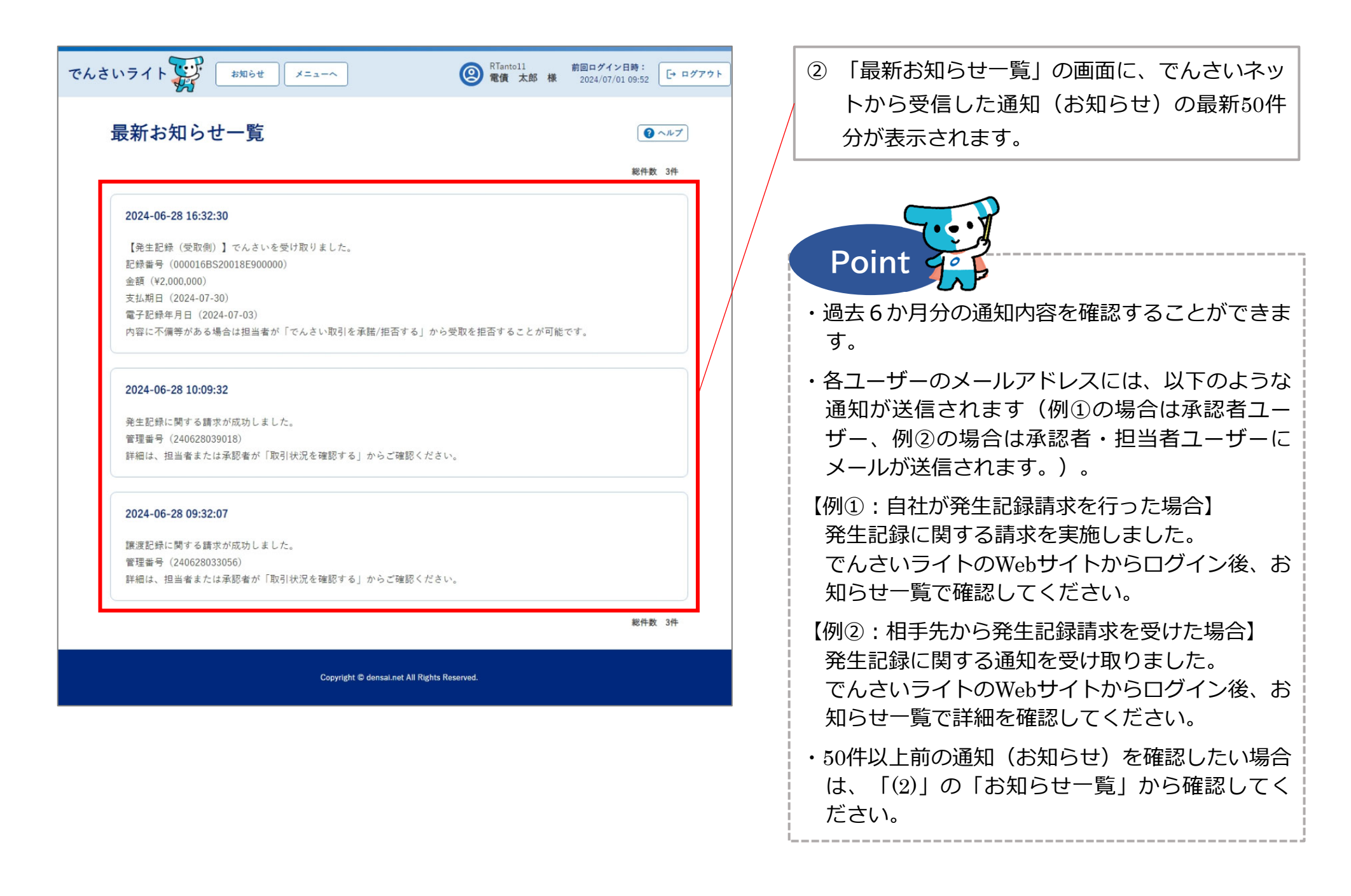

(2)「お知らせ一覧」の画面で照会する場合

| <b>C</b> A Œ T U A U                  C A C L O V C M L A (AELL)                 C A C L O V C M L A (AELL)                 C A C L O V C M L A (AELL)                 C A C L O V C M L A (AELL)                 C A C L O V C M L A (AELL)                 C A C L O V C M L A (AELL)                 C A C L O V C M L A (AELL)                 C A C L O V C M L A (AELL)                 C A C L O V C M L A (AELL)                 C A C L O V C M L A (AELL)                 C A C L O V C M L A (AELL)                 D N (ALL)                 S M I H A (ALL)                 P M I A C R X D (M C AEX D T (A C C C M C T (A C C C M C T (A C C C M C T (A C C C M C T (A C C C M C T (A C C C M C T (A C C C M C T (A C C C M C T (A C C C M C T (A C C C M C T (A C C C M C T (A C C C M C T (A C C C M C T (A C C C M C T (A C C C M C T (A C C C M C T (A C C M C T (A C C M C | でんさ | いライト 🐺 🏼 • お知らせ 🛛 メニューヘ |   | RTantoll     前回ログイン日時:     電債 太郎 様     2024/07/01 09:52     □     □     □     □     □     □     □     □     □     □     □     □     □     □     □     □     □     □     □     □     □     □     □     □     □     □     □     □     □     □     □     □     □     □     □     □     □     □     □     □     □     □     □     □     □     □     □     □     □     □     □     □     □     □     □     □     □     □     □     □     □     □     □     □     □     □     □     □     □     □     □     □     □     □     □     □     □     □     □     □     □     □     □     □     □     □     □     □     □     □     □     □     □     □     □     □     □     □     □     □     □     □     □     □     □     □     □     □     □     □     □     □     □     □     □     □     □     □     □     □     □     □     □     □     □     □     □     □     □     □     □     □     □     □     □     □     □     □     □     □     □     □     □     □     □     □     □     □     □     □     □     □     □     □     □     □     □     □     □     □     □     □     □     □     □     □     □     □     □     □     □     □     □     □     □     □     □     □     □     □     □     □     □     □     □     □     □     □     □     □     □     □     □     □     □     □     □     □     □     □     □     □     □     □     □     □     □     □     □     □     □     □     □     □     □     □     □     □     □     □     □     □     □     □     □     □     □     □     □     □     □     □     □     □     □     □     □     □     □     □     □     □     □     □     □     □     □     □     □     □     □     □     □     □     □     □     □     □     □     □     □     □     □     □     □     □     □     □     □     □     □     □     □     □     □     □     □     □     □     □     □     □     □     □     □     □     □     □     □     □     □     □     □     □     □     □     □     □     □     □     □     □     □     □     □     □     □     □     □     □     □     □     □     □     □     □     □     □     □     □     □     □     □     □     □     □     □     □     □    □□ | アウト |
|----------------------------------------------------------------------------------------------------|-----|-------------------------|---|----------------------------------------------------------------------------------------------------|-----|
| A種加中込み            でんさいで支払う (発生)         、         、         でんさいを確認する         、         、         でんさいの取消・内容の変更等)         、          たの他(でんさいの取消・内容の変更等)         、         、         、                                                                                                    |     |                         |   | ● ヘルブ                                                                                                    |     |
| でんさいで支払う(発生)         へたさいを譲渡する         へたさいを譲渡する         へたさいを削引に出す         へたさいの取消・内容の変更等         へたさいの取消・内容の変更等         へとさいの取消・内容の変更等         へとすたを確認する         、         、         へ会子たを確認する         、         、         へ会子たを確認する         、         、         へ会子たを確認する         、         、         、                                                                                                    |     | 各種お申込み                  |   | 債権管理                                                                                                    |     |
| でんさいを醸選する       )         でんさいの取消・内容の変更等)       )         たの他(でんさいの取消・内容の変更等)       )         大中込へ容 管理       )         取引状況を確認する       )         取引中込仕況を確認する       )         予約申込を取りやめる       )         取引制限を設定する       )         取引制限を設定する       )         成工ザーの情報を確認する       )         取引制限を設定する       )         取引制限を設定する       )         税工サーの情報を確認する       )         市場の情報を確認する       )         人は予定を確認する       )         人は予定を確認する       )         人は予定を確認する       )         人は予定を確認する       )         人は不可能を確認する       )         人は不可能を確認する       )         人は不可能の情報を確認する       )         人は不可能の情報を確認する       )         人は不可能の意識にないの意味を認定する       )         人は不可能の意識にないの意味を確認する       )         人は不可能の意識にないの意味を確認する       )         人は不可能の意識にないの意識の意味を確認する       )         人は不可能の意識にないの意識の意味を確認する       )         人はないの情報を確認する       )         人はないの情報を確認する       )         人はないの情報を確認する       )         人はないの情報を確認する       )         人はないの意識の意識の情報を確認する<                                                                                                    |     | でんさいで支払う(発生)            | > | でんさい取引を承諾/拒否する >                                                                                                    |     |
| でんさいを朝引に出す       )         文の他(でんさいの取消・内容の変更等)、)       入金予定を確認する、、         た申込内容管理       人金予定を確認する、、         取引状況を確認する       )         利引申込状況を確認する       )         予約申込を取りやめる       )         通知情報を確認する       )         取引制限を設定する       )         取引制限を設定する       )         取引制限を設定する       )         月日から手続き       )         人名中定な確認する       )         市場名を確認する       )         市場を確認する       )         市場の情報を確認する       )         市場和情報を確認する       )         市場の情報を確認する       )         市場の市報を確認する       )         市場の市報を確認する       )         日本の市                                                                                                    |     | でんさいを譲渡する               | > | でんさいの内容を確認する(開示) >                                                                                                    |     |
| その他(でんさいの取消・内容の変更等)       入金予定を確認する       )         た申込内容管理       月相名の情報を確認する       )         取引作込た確認する       )       二ーザーの情報を確認する       )         予約申込を取りやめる       )       通知情報を確認する       )         取引用名の情報を確認する       )       通知情報を確認する       )         取引申した取りやめる       )       通知情報を確認する       )         取引制限を設定する       )       月年先を登録する       )         月日先を登録する       )       月石が一ビスの手続き       )         各種設定状況を確認する       )                                                                                                    |     | でんさいを割引に出す              | > | 支払予定を確認する                                                                                                    |     |
| お申込内容管理       各種設定         取引状況を確認する       )         剤引申込状況を確認する       )         予約申込を取りやめる       )         通知情報を確認する       )         取引制限を設定する       )         取引制限を設定する       )         展証明書発行の手続き       )         FAXサービスの手続き       )         各種設定状況を確認する       )                                                                                                    |     | その他(でんさいの取消・内容の変更等)     | > | 入金予定を確認する >                                                                                                    |     |
| お申込内容管理       各種設定         取引状況を確認する          剤引申込状況を確認する          予約申込を取りやめる          プ約申込を取りやめる          取引制限を設定する       >         取引制限を設定する       >         税工作先を登録する       >         代表サービスの手続き       >         各種設定状況を確認する       >                                                                                                    |     |                         |   |                                                                                                    |     |
| 取引状況を確認する       >         剤引申込状況を確認する       >         予約申込を取りやめる       >         取引制限を設定する       >         取引制限を設定する       >         成高証明書発行の手続き       >         FAXサービスの手続き       >         各種設定状況を確認する       >                                                                                                    |     | お申込内容管理                 |   | 各種設定                                                                                                    |     |
| 割引申込状況を確認する       ユーザーの情報を確認する       >         予約申込を取りやめる       通知情報を確認する       >         取引制限を設定する       >          取引制限を設定する       >          規手先を登録する       >          残高証明書発行の手続き       >          FAXサービスの手続き       >          各種設定状況を確認する       >                                                                                                    |     | 取引状況を確認する               | > | 利用者の情報を確認する >                                                                                                    | /   |
| 予約申込を取りやめる       通知情報を確認する       >         取引制限を設定する       >         相手先を登録する       >         残高証明書発行の手続き       >         FAXサービスの手続き       >         各種設定状況を確認する       >                                                                                                    |     | 割引申込状況を確認する             | > | ユーザーの情報を確認する >                                                                                                    |     |
| 取引制限を設定する       >         相手先を登録する       >         残高証明書発行の手続き       >         FAXサービスの手続き       >         各種設定状況を確認する       >                                                                                                    |     | 予約申込を取りやめる              | > | 通知情報を確認する >                                                                                                    |     |
| 相手先を登録する       >         残高証明書発行の手続き       >         FAXサービスの手続き       >         各種設定状況を確認する       >                                                                                                    |     |                         |   | 取引制限を設定する                                                                                                    |     |
| 残高証明書発行の手続き       >         FAXサービスの手続き       >         各種設定状況を確認する       >                                                                                                    |     |                         |   | 相手先を登録する >                                                                                                    |     |
| FAXサービスの手続き     >       各種設定状況を確認する     >                                                                                                    |     |                         |   | 残高証明書発行の手続き                                                                                                    |     |
| 各種設定状況を確認する >                                                                                                    |     |                         |   | FAXサービスの手続き >                                                                                                    |     |
|                                                                                                    |     |                         |   | 各種設定状況を確認する                                                                                                    |     |

操作ガイドはこちらご 各種手続き書類はこちらご お問合せ電話番号:0120-585-866 お問合せ受付時間:月曜日〜金曜日(祝日及び12/31〜1/3を除く) 9:00〜17:00 システム利用可能時間:月曜日〜金曜日(祝日及び12/31〜1/3を除く) 8:00〜19:00

Copyright C densai.net All Rights Reserved.

 管理者・承認者・担当者ユーザーがでんさい ライトにログイン後、トップ画面の「通知情 報を確認する」のボタンをクリックします。

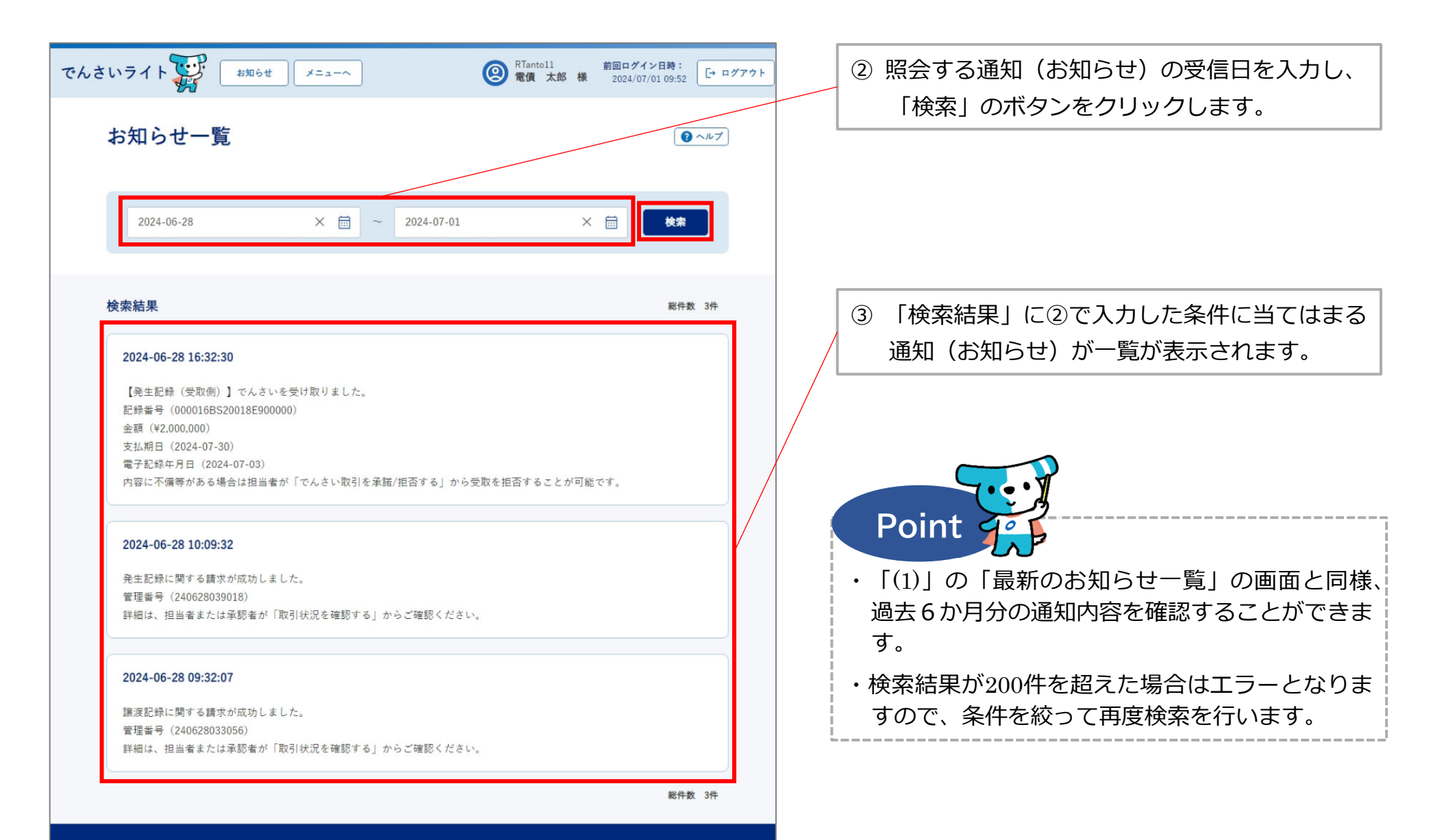

Copyright C densai.net All Rights Reserved.